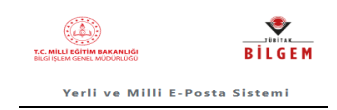

1

# 3. OUTLOOK E-POSTA HESABI KURULUMU

Her kurumda sadece 1 kullanıcı Outlook kurmalıdır. Bilgisayarda Office 2013 ve üzeri sürüm olması gerekmektedir. Ofis sürümlerinde ekran değişiklikleri (Şekil 3-5:)olabilir.

# 3.1 OTOMATİK KURULUM

Outlook hesabını kurmak için bilgisayarından <u>Denetim Masası</u> açılır. Gelen ekranda **Mail** (Microsoft Outlook) (1) tıklanır. Açılan ekranda **E-Posta Hesapları (2)** tıklanır. Açılan Hesap Ayarları ekranında **Yeni (3)** Seçilir. Bu şekilde giriş yapılmazsa kurulum hata verir.

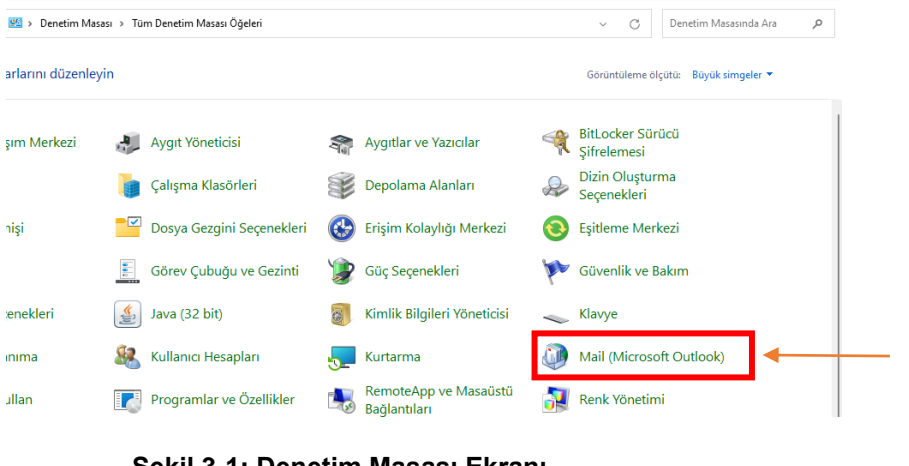

Şekil 3-1: Denetim Masası Ekranı

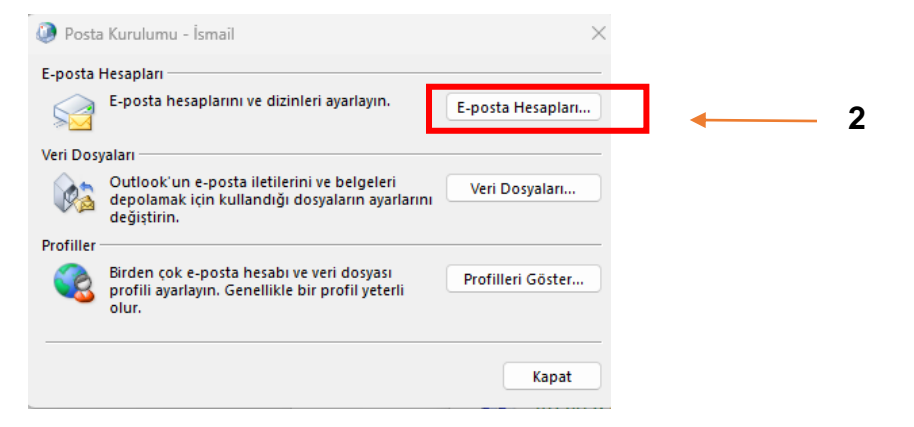

Şekil 3-2: Posta Kurulum Ekranı

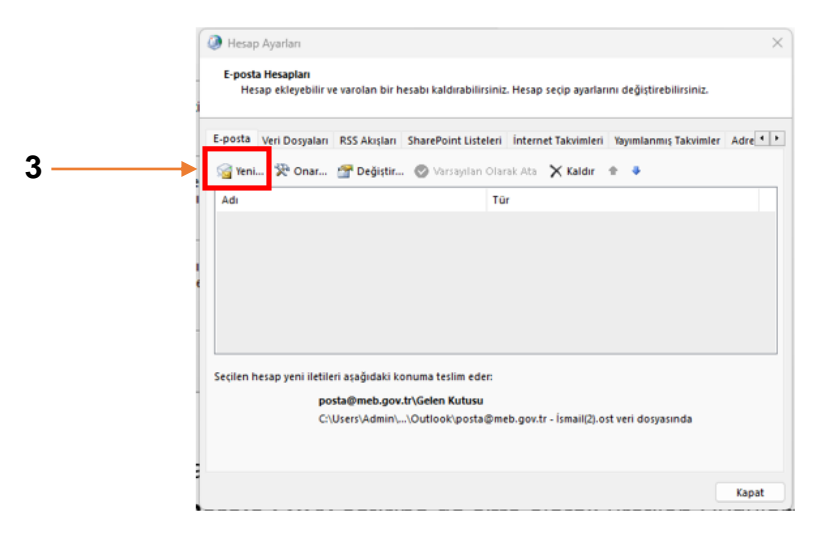

Şekil 3-3: Hesap Ayarları Ekranı

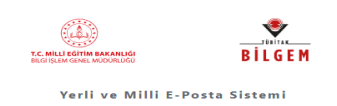

8

Açılan ekranda Adınız (4) satırına kurum adı, E-posta Adresi (5) satırına kurum e-posta adresini ve Parola (6)(7) satırlarına MEBBİS'de Kişisel Bilgiler Modülü'nde Uygulama şifreleri ekranında üretilen Şifreyi (Uygulama Kodunu) Parola olarak yazılıp ileri (8) tıklanır. Gelen hesap ekle (Şekil 3-5) ekranında Yapılandırma ayarları (9) doğru ise Son (10) tıklanır. Outlook hesabı POP3 olarak otomatik kurulumu tamamlanmış olur.

| Hésap Ekle<br><b>Otomatik Hesap Kurulu</b><br>Outlook birçok e-posta | mu<br>hesabını otomatik olarak yapılandırabilir.      |                | ×<br>× |
|----------------------------------------------------------------------|-------------------------------------------------------|----------------|--------|
| E-posta Hesabi                                                       |                                                       |                |        |
| <br>Adınız:                                                          | Eskiköy Ortaokulu                                     |                |        |
| <br>E-posta Adresi:                                                  | 247125@meb.k12.tr<br>Örnek: ellen@contoso.com         |                |        |
| <br>Parola:                                                          | ***************** (Uygulama şifresi (Kodu)            |                |        |
| Parolayi teniden tazin:                                              | Internet servis sağlayıcınızın verdiği parolayı yazın | •              |        |
| 🔿 Elle kurulum veya ek su                                            | ınucu türleri                                         | 1              |        |
|                                                                      |                                                       | < Geri ileri > | İptal  |

#### Şekil 3-4: Otomatik Hesap Kurulum Ekranı

| Tüm l  | Denetim Masası Öğeleri                                    |     |                                  |                       |                          | - 0                      | > |
|--------|-----------------------------------------------------------|-----|----------------------------------|-----------------------|--------------------------|--------------------------|---|
| ← -    | → · · ↑ Senetim Masasi → Tüm Denetim Masasi Ögeleri · · C |     |                                  | Denetim Masasında Ara | Q                        |                          |   |
| Bilgis | ayarınızın ayarlarını düzenle                             | yin |                                  |                       | Görüntüleme d            | ilçütü: Büyük simgeler * |   |
| i;     | Ağ ve Paylaşım Merkezi                                    | 4   | Aygıt Yöneticisi                 |                       | Aygıtlar ve Yazıcılar    |                          |   |
| A      | BitLocker Sürücü<br>Şifrelemesi                           | 5   | Bölge                            |                       | Çalışma Klasörleri       |                          |   |
|        | Depolama Alanları                                         | D   | Dizin Oluşturma<br>Seçenekleri   | 0                     | 👩 Dosya Geçmişi          |                          |   |
| 7      | Dosya Gezgini<br>Seçenekleri                              | ٢   | Erişim Kolaylığı Merkezi         | 0                     | Eşitleme Merkezi         |                          |   |
| 0      | Fare                                                      |     | Görev Çubuğu ve Gezinti          | 8                     | Güç Seçenekleri          |                          |   |
| P      | Güvenlik ve Bakım                                         |     | Intel <sup>®</sup> HD Grafikleri | P                     | Internet Seçenekleri     |                          |   |
| -      | Java (32 bit)                                             |     | Kimlik Bilgileri Yöneticisi      | 4                     | Klavye                   |                          |   |
| Ģ      | Konuşma Tanıma                                            | 88  | Kullanıcı Hesapları              | 3-                    | Kurtarma                 |                          |   |
| 0      | Mail (Microsoft Outlook<br>2016)                          |     | Otomatik Kullan                  |                       | Programlar ve Özellikler |                          |   |

### Şekil 3-5: Otomatik Hesap Kurulum Ekranı

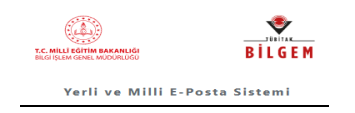

# 3.2 EL İLE (MANUEL) KURULUM

Otomatik kurulumda herhangi bir sebepten hata alınır da yapılamaz ise Hesap ekle (Şekil 3-6) ekranındaki Elle Kurulum ve ek sunucu türleri (11) seçilip, Sonraki (12) tıklanır.

| 🔿 E-posta Hesabı       |                                                        |
|------------------------|--------------------------------------------------------|
| Adınız:                |                                                        |
|                        | Örnek; Emel Mert                                       |
| E-posta Adresi:        |                                                        |
|                        | Örnek: emel@contoso.com                                |
| Parola;                |                                                        |
| Parolayı Yeniden Yazın |                                                        |
|                        | İnternet servis sağlayıcınızın verdiği parolayı yazın. |
| El ile kurulum veya ek | : sunucu türleri                                       |

Şekil 3-5: Hesap Ekle Ekranı

Açılan hesap ekle ekranında POP veya IMAP (13) seçilip, Sonraki (14) tıklanır.

| ſ    | A Hesap Ekle                                                                         | ×     |
|------|--------------------------------------------------------------------------------------|-------|
|      | Hesap Türünüzü Seçin                                                                 | ×     |
|      | O Microsoft 365<br>Microsoft 365 hesapları için otomatik kurulum                     |       |
|      | E-posta Adresi:<br>Örnek: emel@contoso.com                                           |       |
| 3 —— | POP veya IMAP<br>POP veya IMAP e-posta hesapları için gelişmiş kurulum               |       |
|      | Exchange ActiveSync     Exchange ActiveSync kullanan hizmetler için gelişmiş kurulum |       |
|      |                                                                                      |       |
|      |                                                                                      |       |
|      |                                                                                      |       |
| _    |                                                                                      |       |
|      | < Geri Sonraki > İptal Y                                                             | ardım |
|      | Şekil 3-6: Hesap Ekle Ekranı                                                         |       |

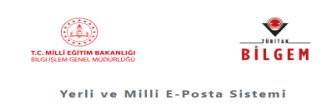

Açılan (Şekil 3-8) POP3 Ayarları ekranında aşağıdaki değerler <u>hesap bilgilerinize</u> göre girilir, **POP3 (15)** seçilir ve **Sonraki (16)** tıklanır.

# POP ve IMAP Hesap Ayarları

Hesabınızın posta sunucusu ayarlarını girin.

| Eskiköy Ortaokulu             |  |  |  |  |
|-------------------------------|--|--|--|--|
| 247125@meb.k12.tr             |  |  |  |  |
|                               |  |  |  |  |
| POP3 ~ 1                      |  |  |  |  |
| epostagelen.meb.k12.tr        |  |  |  |  |
| epostagiden.meb.k12.tr        |  |  |  |  |
|                               |  |  |  |  |
| 247125@meb.k12.tr             |  |  |  |  |
| ****                          |  |  |  |  |
| Diğer Ayarlar                 |  |  |  |  |
| < Geri Sonraki > İptal Yardım |  |  |  |  |
|                               |  |  |  |  |

Giden Sunucusu (Şekil 3-9) sekmesi seçilerek Gelen posta sunucum ile aynı ad ayarlarını kullan (17) seçilir.

|                                                        | Internet E-posta Ayarları                                                                                  |                  |                                          |  |  |  |  |
|--------------------------------------------------------|----------------------------------------------------------------------------------------------------|------------------|------------------------------------------|--|--|--|--|
|                                                        | Genel                                                                                                    | Giden Sunucusu   | Gelişmiş                                 |  |  |  |  |
| Giden sunucum (SMTP) için kimlik doğrulaması gerekiyor |                                                                                                    |                  |                                          |  |  |  |  |
| 17 ——                                                  | <ul> <li>Gelen posta sunucum ile aynı ad ayarlarını kullan</li> <li>Oturum açarken kullanılacak</li> </ul> |                  |                                          |  |  |  |  |
|                                                        |                                                                                                    |                  |                                          |  |  |  |  |
|                                                        |                                                                                                    | Kullanıcı Adı:   |                                          |  |  |  |  |
|                                                        |                                                                                                    | Parola:          |                                          |  |  |  |  |
|                                                        |                                                                                                    |                  | Parolayi animsa                          |  |  |  |  |
|                                                        | 🗌 Güvenli Parola Kimlik Doğrulaması (SPA) iste                                                             |                  |                                          |  |  |  |  |
|                                                        | 0                                                                                                    | Posta göndermede | n önce gelen posta sunucusunda oturum aç |  |  |  |  |
|                                                        |                                                                                                    | Şekil 3-8:       | POP3 Ayarları Ekranı                     |  |  |  |  |

| MEB Bilgi İşlem Genel Müdürlüğü | Yayın Tarihi: 17.04.2024 | Sayfa: 16/50 | v.2.1 | Kullanıcı El Kitabı |
|---------------------------------|--------------------------|--------------|-------|---------------------|
|                                 |                          |              |       |                     |

Gelişmiş (Şekil 3-10) sekmesi seçilerek Gelen sunucu (POP3) (17) için 995 değeri, SSL/TLS (18), Giden sunucu (SMTP) (19) için 465 değerleri girilir, SSL/TLS (20) de seçilir.

Kurumda eğer alt kullanıcı oluşturulmuş ve birden fazla kişi bu hesabı kullanıyorsa kotanın dolmaması için **Sunucudan** otomatik olarak gelen 14 gün sayısı **5 gün sonra kaldır (21)** olarak değiştirmelidir. Eğer o kurumun hesabını kullanan tek kullanıcı ise otomatik gelen 14 gün sayısı **14 gün sonra kaldır** ayarının değiştirilmesi gerekmez.

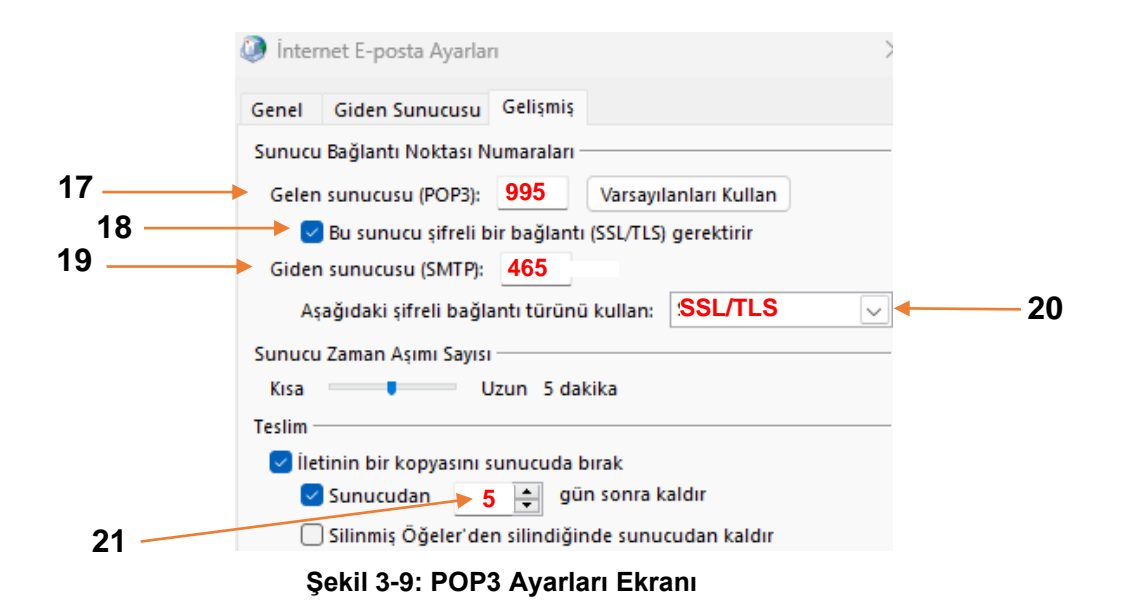